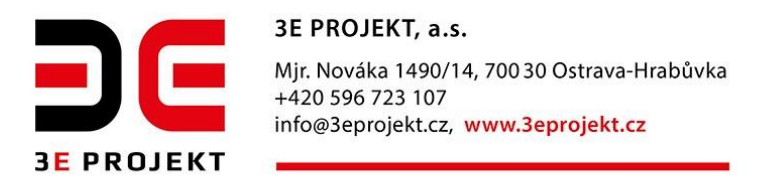

# Jak zadat nový požadavek?

### 1. Přihlásit se :)

Ve webovém prohlížeči zadáte adresu <u>https://3eprojekt.taskpool.net</u>, poté se vám objeví okno pro zadání požadavku na řešení problémů spojených s vybavením provozovny, gastro zařízením, údržbou budovy nebo s provozem strojů.

Pokud jste již od nás obdrželi přihlašovací údaje použijte levou stranu, zadejte své přihlašovací údaje login (PIN své provozovny) a heslo a kliknete na tlačítko Přihlásit se. Tuto aplikaci můžete spustit i ve svém mobilu, způsob práce je totožný.

| ← → C                                                                             | skOverview?eid=Loterie⟨=cs&hd_la                    | ogout_button&archive=0                                                        | n 🔓 🕶 🚖 🕴 |
|-----------------------------------------------------------------------------------|-----------------------------------------------------|-------------------------------------------------------------------------------|-----------|
|                                                                                   |                                                     | 👤 nepřihlášený uživatel EN DE CZ                                              |           |
|                                                                                   |                                                     | Zapomenuté heslo Přihlášení                                                   |           |
| Zákaznický helpdesk                                                               |                                                     |                                                                               |           |
| 1099                                                                              |                                                     | Tuto možnost využijte, pokud nemáte v zákaznickém helpdesku<br>založený účet. |           |
|                                                                                   | PŘIHLÁSIT SE                                        | Vstup bez registrace                                                          |           |
| Pro přidání požadavku na zákaznický hr<br>se prosím přihlaste pomocí Vašeho uživa | elpdesk systému TaskPool<br>telského jména a hesla. |                                                                               |           |
|                                                                                   | © ComArr   www.3E                                   | projekt.cz   www.taskpool.cz                                                  |           |

Pokud nemáte přiděleny přihlašovací údaje vyberete volbu Vstup bez registrace.

# 2. Vybrat typ požadavku

Poté pokračujte v zadání nového požadavku přes volbu Nový požadavek a zvolte, o jaký typ požadavku se jedná, zda Gastro x Loterie nebo Údržba. Podle vámi zvoleného typu se automaticky požadavek posílá buď na kolegy z údržby nebo na techniky spravující herní zařízení, čím jste přesnější tím my můžeme být rychlejší!

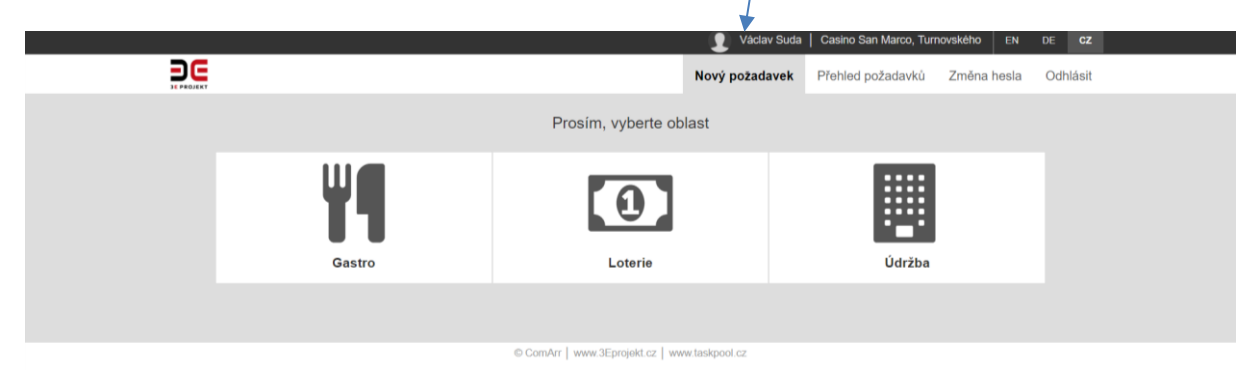

Gastro požadavky bývají zpravidla spojeny s:

- vybavením používaným pro Gastro provoz (výrobník ledu, konvektomat, výčepní technologie aj.)
- pokladními systémy (Vectron, 02)
- zábavní technikou (jukebox, fotbálek, šipky, bowling)

Loterie požadavek je spojen s:

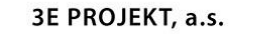

Mjr. Nováka 1490/14, 700 30 Ostrava-Hrabůvka +420 596 723 107 info@3eprojekt.cz, www.3eprojekt.cz

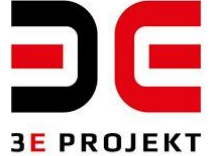

- údržbou hracích zařízení, tiskáren aj.
- hlášením poruch registračního systému
- problémy při provozu kamerového systému

Údržba požadavek je spojen s údržbou budovy:

- problémy s vnitřním vybavením
- chybně fungující klimatizace
- opravy fasád
- aj.

## 3. Napište nám, co chcete vyřešit

Objeví se formulář pro zadání požadavku, kde vyplníte:

| ← → C a Zabezpečeno   https://3eprojekt.taskpool.net/servlet/HelpdeskDy | namic?eid=Loterie&dang=cs        |                 |                               |                       | 6 🕁 i |
|-------------------------------------------------------------------------|----------------------------------|-----------------|-------------------------------|-----------------------|-------|
|                                                                         |                                  | 👤 Václav Suda   | Casino San Marco, Turnovského | EN DE CZ              |       |
|                                                                         |                                  | Nový požadavek  | Přehled požadavků Změna       | i hesla Odhlásit      |       |
| Nový požadavek - Loterie                                                |                                  |                 | ¥                             | 0                     |       |
| Jméno a příjmení                                                        | Předmět požadavku                |                 |                               |                       |       |
| Václav Suda                                                             |                                  |                 |                               |                       |       |
| PIN *                                                                   | Kategorie závažnosti             |                 |                               |                       |       |
| 1361                                                                    | - Neuvedeno -                    |                 |                               | *                     |       |
| Phidat spoluzadavatele                                                  | Text požadavku                   |                 |                               |                       |       |
|                                                                         |                                  |                 |                               |                       |       |
|                                                                         |                                  |                 |                               |                       |       |
|                                                                         |                                  |                 |                               |                       |       |
|                                                                         | Výrobní číslo zařízení *         |                 |                               |                       |       |
|                                                                         |                                  |                 |                               |                       |       |
|                                                                         | Přidat přílohu                   |                 |                               |                       |       |
|                                                                         |                                  |                 | Pole označená hvězd           | ličkou * jsou povinná |       |
|                                                                         |                                  |                 | c                             | DESLAT                |       |
|                                                                         |                                  |                 |                               |                       |       |
|                                                                         | © ComArr Lunus 25 periots on Lun | an technical ex |                               |                       |       |

- Předmět požadavku Stručný popis problému
- Kategorie závažnosti Kritická (pokud nelze provozovat), Závažná (vyžaduje rychlé řešení situace),
  Středně závažná (počká řešení do druhého dne)
- Text požadavku co nejdetailněji popište, kde a s čím je problém, kdy se chyba vyskytla, podepište se a pokud nejste shodný s přihlášenou osobou, zadejte prosím i telefonní číslo na sebe, kam mohou technici zavolat.
- U požadavku Loterie se objeví i položka Výrobní číslo zařízení, zde vyberte z nabízejících se výrobních čísel, ať můžou techniky lokalizovat konkrétní stroj, při opravách to pomůže.

#### 4. Odeslat

Na závěr klikněte na tlačítko Odeslat.

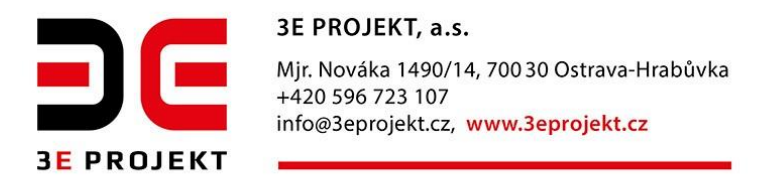

# 5. Sledování, co se děje s požadavky

Seznam již odeslaných požadavků vidíte v sousední záložce Přehled požadavků, kdy zvolíte typ požadavků, který vás zajímá (loterie x gastro x údržba):

| ← → ♂ C a Zabezpečeno   https://3eprojekt.taskpool.net/servlet/HelpdeskOvervlew?eid= | =Loterie&dang=cs&archive=0                             | <b>€</b> ☆ : |
|--------------------------------------------------------------------------------------|--------------------------------------------------------|--------------|
|                                                                                      | 👤 Václav Suda   Casino San Marco, Turnovského EN DE CZ |              |
|                                                                                      | Nový požadavek Přehled požadavků Změna hesla Odhlásit  |              |
| Přehled požadavků                                                                    | 11 (D) []                                              |              |
|                                                                                      | Hledaný text Q Aktivní Vše                             |              |
| Čialo Diadmit                                                                        | Termin Otav                                            |              |
| CIBIO LIBOUIDA                                                                       | TO LETT VAT                                            |              |
|                                                                                      | © ComArr   www.3Eprojekt.cz   www.taskpool.cz          |              |

Kliknutím na konkrétní požadavek se dostanete do detailu požadavku, kde vidíte, v jakém je stavu, zda se již řeší, konkrétní poznámky z průběhu realizace nebo jakým způsobem byl vyřešen.

### 6. Vyhodnotit naši práci

Posledním krokem u zadaného požadavku je vyhodnotit, jak jste byli s řešením požadavku spokojeni (s prací techniků, údržbářů a jiných řešitelů). Vyberete konkrétní požadavek ze záložky Přehled požadavků.

| DE          |         | 1 | Nový požadav | rek Přehled požada | avků Z   | Iměna I | nesla (  | Odhlási |
|-------------|---------|---|--------------|--------------------|----------|---------|----------|---------|
| Přehled poz | žadavků |   |              |                    |          | 79      | ٥        |         |
|             |         |   |              | Hledaný text       |          | Q A     | ktivní   | Vše     |
| Číslo       | Předmět |   |              |                    | Termin   |         | Stav     |         |
| 16          | Porucha |   |              |                    | 9.4.2018 |         | Dokončen |         |
| 14          | Porucha |   |              |                    | 9.4.2018 |         | Převzat  |         |
| 13          | Porucha |   |              |                    | 9.4.2018 |         | Dokončen |         |
| 12          | Porucha |   |              |                    | 9.4.2018 |         | Dokončen |         |
| 11          | Porucha |   |              |                    | 9.4.2018 |         | Dokončen |         |
| 10          | Porucha |   |              |                    | 9.4.2018 |         | Dokončen |         |
|             |         |   |              |                    |          |         |          |         |

© ComArr | www.3Eprojekt.cz | www.taskpool.cz

Z nabídky vyberete tu, která nejlépe odpovídá situaci – výborně, souhlasím a nesouhlasím a reklamuji. Prosíme v případě nesouhlasu dopište i konkrétní informace, do Komentáře a poté dejte Odeslat.

|                                                     | Nový požadavek | Přehled požada | vků Změna hesla Odhlásit      |
|-----------------------------------------------------|----------------|----------------|-------------------------------|
| Historie požadavku č. 10                            |                |                |                               |
| Porucha                                             | /              | Informace o    | požadavku                     |
| Nefunguje načitání tiketů                           | /              | Stav           | Dokončen                      |
| Komentář                                            |                | Číslo          | 10                            |
|                                                     |                | Zadáno         | 6.4.2018                      |
|                                                     | <b>&gt;</b>    | Priorita       | Středně závažná               |
|                                                     |                | Termín         | 9.4.2018                      |
| Přídat přílohu                                      |                | Zadavatel      | Jaromír Juriček               |
|                                                     |                | Společnost     | Herna San Marco, Krále Jiřího |
| Požadavek byl dokončen. Vaše spokojenost s fešenim? |                | Telefon        | 723918331                     |
| ?                                                   | •              | E-mail         | mirekjuricek@centrum.cz       |
| ?<br>viteoraž                                       |                | Spoluzadavat   | ele                           |
| souhlasím                                           |                | Přidat spoluza | davatele                      |
| nesouhlasím, reklamuji                              |                |                |                               |

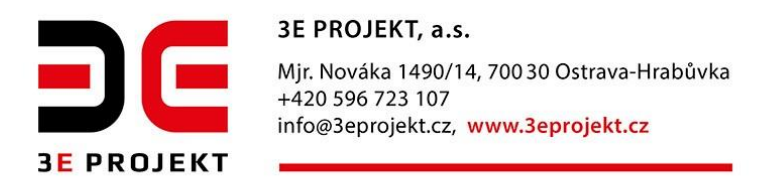

## 7. Odhlásit se

Po skončení práce v HelpDesku se odhlasíte.

|                                                             | 👤 Václav Suda                           | Casino San Marco, Tur | novského EN | DE CZ    |
|-------------------------------------------------------------|-----------------------------------------|-----------------------|-------------|----------|
|                                                             | Nový požadavek                          | Přehled požadavků     | Zmēna hesla | Odhlásit |
| Změna hesla uživatele Václav Suda                           |                                         |                       |             |          |
| Staré heslo                                                 |                                         |                       |             |          |
| Nové heslo                                                  |                                         |                       |             |          |
| Nové heslo znovu                                            |                                         |                       |             |          |
| ODESLAT                                                     |                                         |                       |             |          |
| Uvedený formulář slouží pro změnu hesla helpdeskového účtu. |                                         |                       |             |          |
| © ComA                                                      | vr   www.3Eprojekt.cz   www.taskpool.cz |                       |             |          |

# 8. Změna hesla

Nemůžete si zapamatovat přidělené heslo, tak si jej po prvním přihlášení změňte přes volbu Změna hesla.